# メールフィルタリング

#### ・メールフィルタリング設定 目次

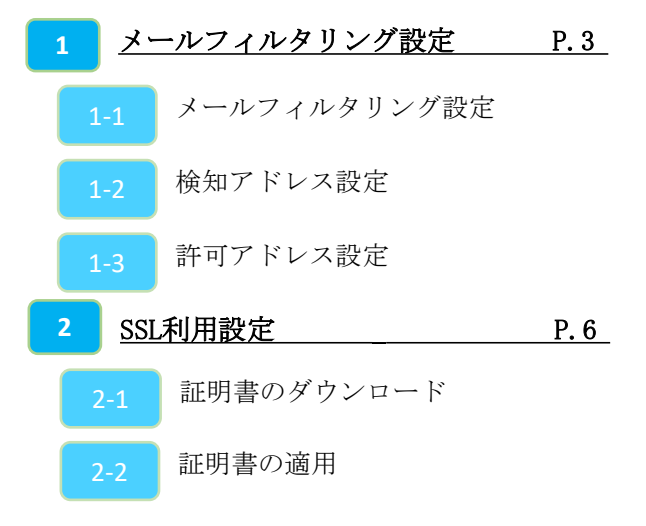

※SSL通信の動作を保証しているのはOutlookのみです。 メールの受信をSSLで行っている場合、 MRB証明書のインポート作業が必要となります。

なお、MRB証明書インポート手順については 『HTTPSフィルタリング設定』の手順書をご確認ください。

## 1-1, メールフィルタリング設定

| MRBを経由するメールをチェックするた<br>めの設定を行います。                                                                                                    |                                        |
|----------------------------------------------------------------------------------------------------|----------------------------------------|
| Allow         D22222           副文         副文         副文           第一次一一項度<br>日本<br>日本<br>日本<br>日本<br>日本<br>日本<br>日本<br>日本<br>日本<br>日本<br>日本<br>日本<br>日本 |                                        |
| ①管理画面にログイン後、右上の『設定』をクリックし、左側の『メール設定』をクリックします。                                                                                                    | ④設定内容を確認し、正しければ『確認』をクリッ<br>クして設定は完了です。 |
| ②メール受信のラジオボタンより『利用する』を選択し、『次へ』をクリックします。                                                                                                    |                                        |
| ③スパム検知、ウイルス検知を利用する場合はそれ<br>ぞれのラジオボタンより『利用する』を選択して『次<br>にのラジオボタンより『利用する』を選択して『次<br>へ』をクリックします。                                                           |                                        |
| ※スパム検知は送信元アドレス、ウイルス検知<br>は添付ファイルをそれぞれチェックします。                                                                                                    |                                        |

### 1-2, 検知アドレス設定

スパムメールとして判定させたいメール アドレスを検知アドレスに設定します 表示/確認 範定 長居動 ロジン 表示/确認 脸定 再起動 1812 セキュリティ設定 設定 10月7 第二日 第二日 第二日 日 二 日 二 日 (二 日 (二 月 (二) ワーク設定 設定を行います。 なのメニューから メール設定 検知アドレス から設定する項目を確認してください。 デフォルトグループ 参照… ファイルが確認されていません。 アップロード(変換) アップロード(追加) <u>ルーティング</u> VPN リモートアクセス 詳細 ルーフ・C/2 10円 リモートアクセス 詳細 ダ2:Jロード ) 通加) 約正 前日 約正 前時 約正 前時 戻る メールアドレス int. <u>キワイトリスト処理</u> ジループ設定 グループ設定 プリッジ設定 <u>
メーテナースアドレス</u> アフセス目的リスト リッジ設定 <u>ダンテナンスアドレス</u> アクセス許可リスト たりまた。 動作切蔵 二指設定 心え2-ド東東 0.010 -1642 127-F東東 ①管理画面にログイン後、右上の『設定』をクリッ ④ 『追加』をクリックします。 クし、左側の『メール設定』をクリックします。 22 <u>28.182</u> 表示/確認 長記的 日2 82 五起動 設定 セキュリティ設定 1912 セキュリティ設定 トワーク設定 メール設定 ゲフォルトグループの利用S設定します。 メール受信(NAP, POPS) ネットワーク設定 「「「「」」」 メール設定 検知アドレス デフォルトグループ 正統表現を利用する事ができます。 <u>ルーフ・</u> ソーフ・ ソーフ・ フモートアクセス 研想 VPN ソモートアクセス 取用 利用する
 利用する メールアドレス domain.com キュ, (RLフ(ルク)) 第2(ルク))2 第2篇(185) 第1085 第1085 涌去 决人 追加 Ab <u>オフ-(1-))スト気理</u> オフ-0-リスト処理 関る グループ設定 グループ設定 のテジ酸鬼 <u>
シッテナンスアドレス</u> アンセス酸率リスト チリッジ酸定 <u>メンテナンスアドレス</u> アクセス許可リスト 動作切響 動作切開 一指設定 一法检究 1127-12東 パスワード変更 ②メール受信のラジオボタンより『利用する』を選 ⑤メールアドレス記入欄にスパムとして検知させた 択し、『次へ』をクリックします。 いメールアドレスを記入し、『追加』をクリックし ます。 表示/確認 設定 西起動 日位 表示/確認 首定 西起約 日2 18 G セキュリティ設定 セキュリティ設定 メール設定 デフォルドグループの利用機能にます。 スパム特別機能 ワーク設定 小田定 メール設定 検知アドレス NAAN 単計LAN 転換LAN 転換LAN 転換LAN 転換LAN 転換LAN 転換LAN 転換LAN 転換LAN 転換LAN 転換LAN 転換LAN 転換LAN 転換LAN 転換LAN 転換LAN 転換LAN 転換LAN 転換LAN 転換LAN 転換LAN 転換LAN 転換LAN NNN 新聞」AN 新聞」AN <u>レーアインプ</u> ソ<u>NN</u> リモートアクセス 王新聞 デフォルトジループ メールアドレス道知 5 FIRIT . 設定しますか? O FUELOU 4100 キュリティ設定 (HLフィルタリ) Pフィルタリン Pフィルタリン 医古典(小松白 HTTPS)通信 メール設定 は1日 セキュリティ設定 (月、フィルタアン) 第二のタアング 第二月、小田田 HTTPS通道 メニル投え メニル投え メールアドレス domain.co スパム表示作名 -SPAM-ウィルス税知税能 通加 <u>ホワイドリスト制度</u> グループ設定 a 10010 0 8080.003 <u>ホワーバリスト 希見</u> <u>クループ設定</u> ウィルス表示件名 -VIRUS-関る プリテン設定 メーラナンスアドレス アフセス許可リスト プリッジ数定 <u>ジンテナンスアドレス</u> アクセス許可リスト セキュア通信 12253050 動作切数 二括数注 122-F変更 動作切開 \* FIRTS 0 8180-140 -1682 パスワード変更 許可アパレス 涌去 iten ] 展る ⑥入力したメールアドレスを確認し、正しければ ③ 『スパム検知アドレス』をクリックします。 『追加』をクリックします。

## 1-3,許可アドレス設定

| スパムメールとして判定させたくないア<br>ドレスを許可アドレスを設定します                                                                                                    | I                                                                                                    |
|----------------------------------------------------------------------------------------------------|----------------------------------------------------------------------------------------------------|
| ABL ME     AD     AD                                                                                                    |                                                                                                    |
| ①管理画面にログイン後、右上の『設定』をクリッ<br>クし、左側の『メール設定』をクリックします。                                                                                                    | ④『追加』をクリックします。                                                                                                    |
| おように明確 和文 市政地 Q2221      およう     マングロン     オームクライ研究     オームクライ研究     オームの     マングロン     オームの     マングロン     マングロン     マングロ     マングロ                                                                                                    |                                                                                                    |
| ②メール受信のラジオボタンより『利用する』を選<br>択し、『次へ』をクリックします。                                                                                                    | ⑤メールアドレス記入欄にスパム判定から除外する<br>メールアドレスを入力し、『追加』をクリックしま<br>す。                                                                                                    |
| Image: Difference       Aller Difference         Image: Difference       Handler         Image: Difference       Handler <td>●         ●         ●         ●         ●         ●         ●         ●         ●         ●         ●         ●         ●         ●         ●         ●         ●         ●         ●         ●         ●         ●         ●         ●         ●         ●         ●         ●         ●         ●         ●         ●         ●         ●         ●         ●         ●         ●         ●         ●         ●         ●         ●         ●         ●         ●         ●         ●         ●         ●         ●         ●         ●         ●         ●         ●         ●         ●         ●         ●         ●         ●         ●         ●         ●         ●         ●         ●         ●         ●         ●         ●         ●         ●         ●         ●         ●         ●         ●         ●         ●         ●         ●         ●         ●         ●         ●         ●         ●         ●         ●         ●         ●         ●         ●         ●         ●         ●         ●         ●         ●         ●         ●         ●         ●         ●         ●</td> | ●         ●         ●         ●         ●         ●         ●         ●         ●         ●         ●         ●         ●         ●         ●         ●         ●         ●         ●         ●         ●         ●         ●         ●         ●         ●         ●         ●         ●         ●         ●         ●         ●         ●         ●         ●         ●         ●         ●         ●         ●         ●         ●         ●         ●         ●         ●         ●         ●         ●         ●         ●         ●         ●         ●         ●         ●         ●         ●         ●         ●         ●         ●         ●         ●         ●         ●         ●         ●         ●         ●         ●         ●         ●         ●         ●         ●         ●         ●         ●         ●         ●         ●         ●         ●         ●         ●         ●         ●         ●         ●         ●         ●         ●         ●         ●         ●         ●         ●         ●         ●         ●         ●         ●         ●         ●         ● |

## 2-1, 証明書のダウンロード

### 2-2,証明書の適用

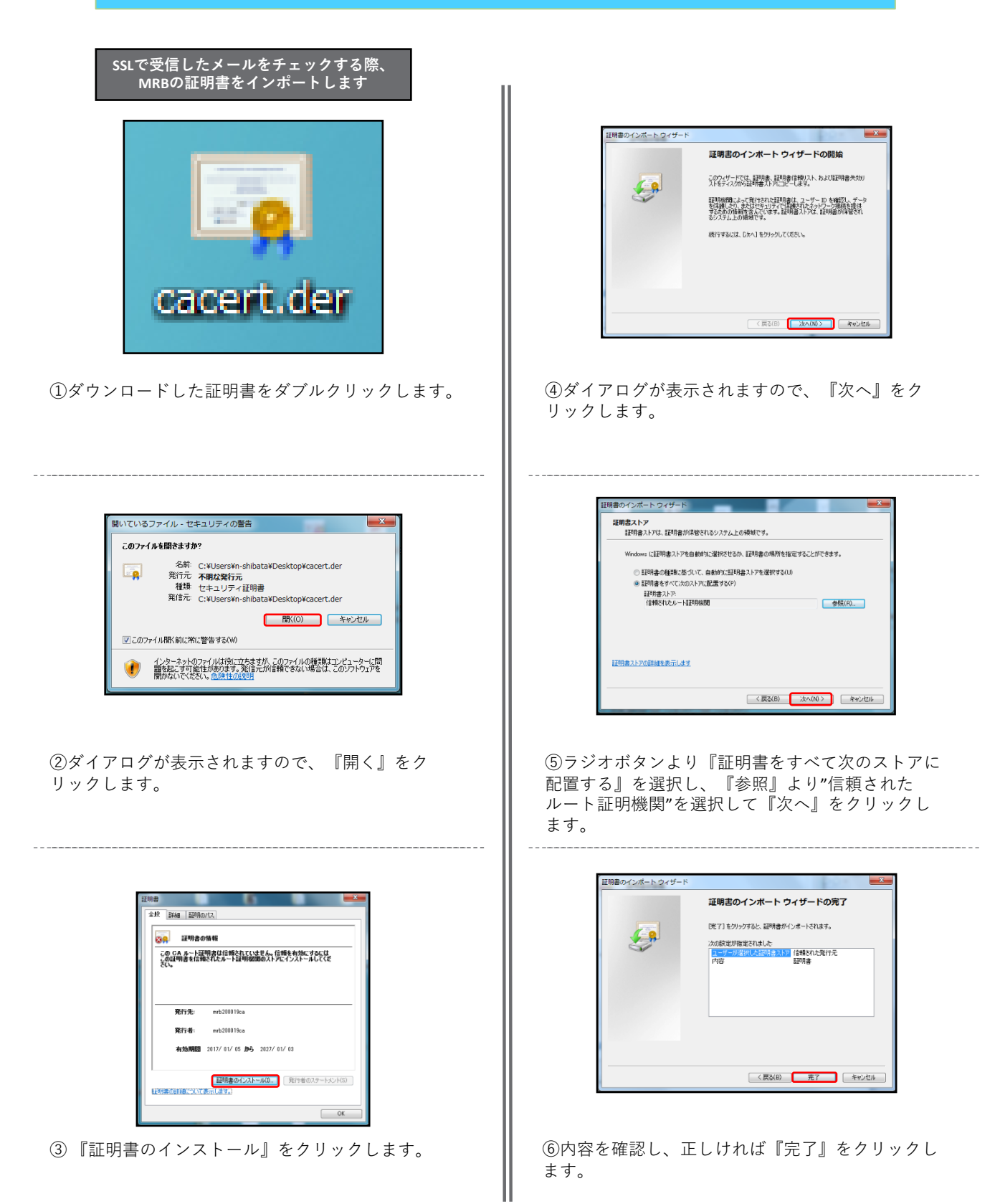

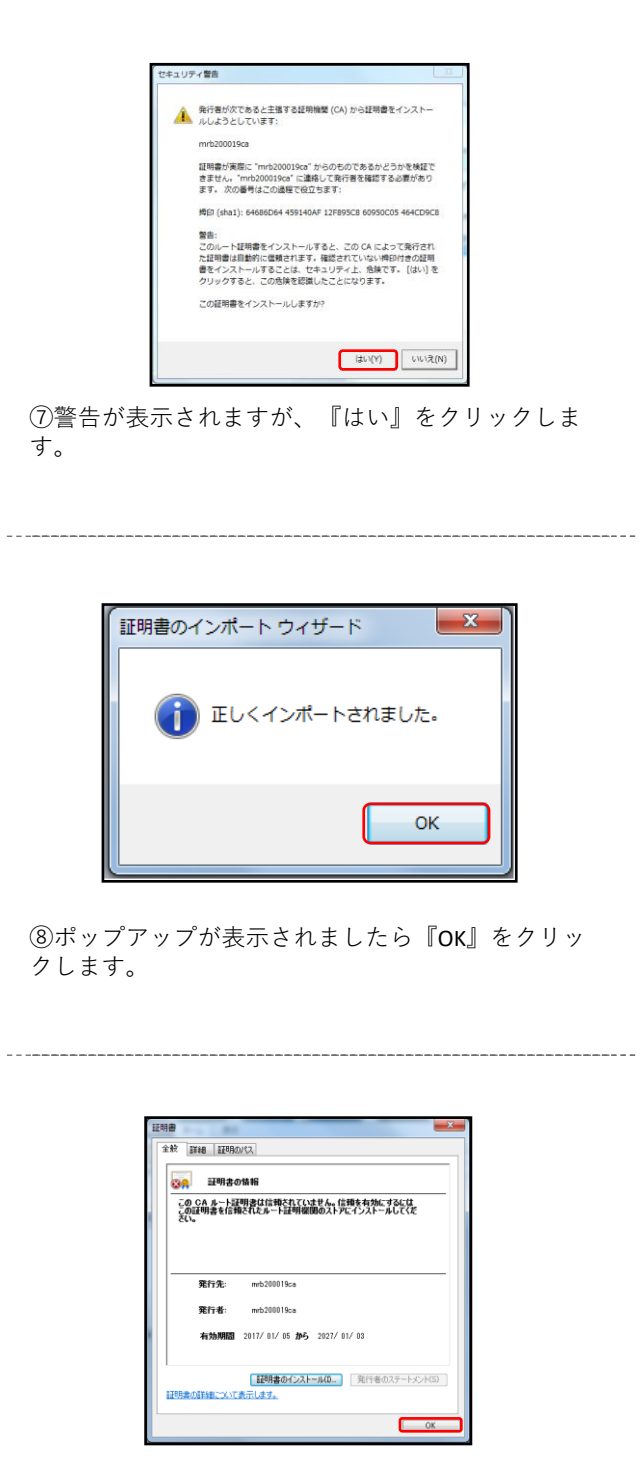

⑨『OK』をクリックして証明書のインポート作業 は完了です。